# DAFTAR ISI

| DAFTA | R ISI1                                  |
|-------|-----------------------------------------|
| TENTA | NG APLIKASI2                            |
| MEMU  | ILAI PENGGUNAAN                         |
| MEMA  | HAMI APLIKASI                           |
| 1.    | Tampilan4                               |
| 2.    | Menu5                                   |
| 3.    | Status Verifikasi Pemeriksaan           |
| PENGO | SUNAAN APLIKASI                         |
| 1.    | Mengakses Aplikasi7                     |
| 2.    | Login7                                  |
| 3.    | Logout                                  |
| 4.    | Mengakses Homepage Atau Dasbor8         |
| 5.    | Verifikasi Identitas Wajib Pajak9       |
| 6.    | Verifikasi Usaha Wajib Pajak10          |
| 7.    | Verifikasi Pembayaran Pajak Usaha11     |
| 8.    | Penetapan Pajak Reklame Dan Air Tanah12 |
| 9.    | Berita13                                |
| 10.   | Mengurutkan Data13                      |
| 11.   | Pencarian Data14                        |

# TENTANG APLIKASI

Aplikasi 9 Pajak merupakan sebuah aplikasi berbasis website yang digunakan untuk menunjang para pelaku usaha dalam mencatat dan/atau melaporkan hasil usaha miliknya.

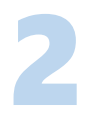

# MEMULAI PENGGUNAAN

Hal-hal yang diperlukan sebelum menggunakan Aplikasi 9 Pajak, sebagai berikut:

- 1. Diperlukan username dan password untuk masuk ke aplikasi.
- 2. Gunakan browser dengan versi terbaru.
- 3. Pastikan komputer, laptop, atau smartphone yang digunakan terhubung dengan internet.

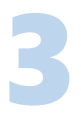

## MEMAHAMI APLIKASI

Bagian-bagian aplikasi yang perlu dipahami:

1. Tampilan

Tampilan Aplikasi 9 Pajak terdiri dari:

a. Tampilan Homepage

Tampilan homepage akan muncul saat pertama kali mengakses Aplikasi 9 Pajak.

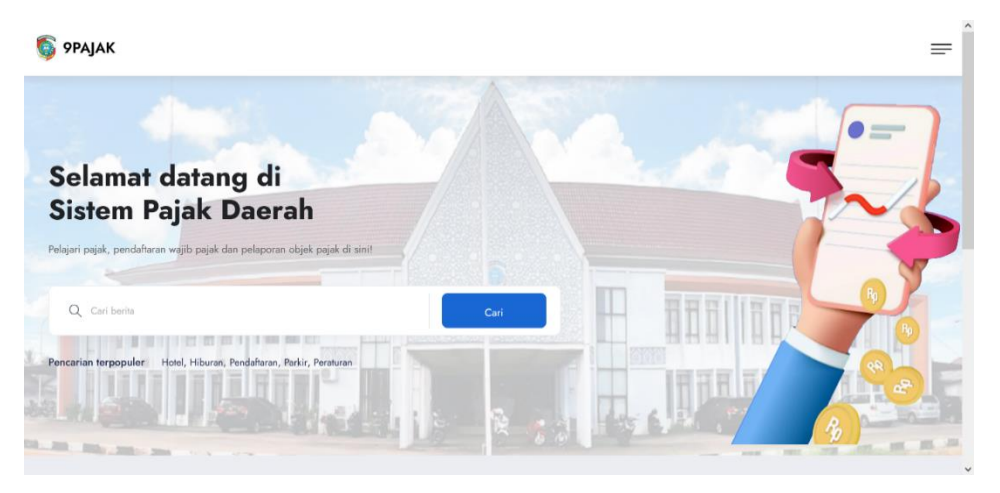

### b. Tampilan Dasbor

Tampilan Dasbor akan muncul saat pengguna berhasil masuk (login) ke Aplikasi 9 Pajak. Tampilan ini berisi informasi mengenai jumlah pengguna, jumlah usaha yang terdaftar, jumlah wajib pajak yang terdaftar, riwayat pembayaran.

| 🖏 9РАЈАК                         |                                    |                                        |        |                                  | ٩ |
|----------------------------------|------------------------------------|----------------------------------------|--------|----------------------------------|---|
| Dashboard Berita Wajib Pajak     | Usaha Pelaporan Pembayaran Per     | ietapan                                |        |                                  |   |
| Dashboard<br>Beranda • Dashboard |                                    |                                        |        |                                  |   |
| Jun                              | 1882<br>Inlah Usaha Terdaftar      | <b>2</b><br>mlah Wajib Pajak Terdaftar | -      | 201<br>Pengguna                  |   |
| 1                                | 20<br>Pembayaran belum terverifika | l 🗸                                    |        | <b>201</b><br>Pembayaran selesai |   |
| Riwayat Pemb                     | ayaran Terkini                     |                                        |        |                                  |   |
| # Usaha                          | Dasar Pengenaan Pajak              | Besaran Pokok Paja                     | ak Mas | sa Pajak                         |   |

## 2. Menu

Menu Aplikasi 9 Pajak terdiri dari:

a. Menu Homepage

Di tampilan homepage terdapat menu:

| Pendaftaran Wajib Pajak |     |
|-------------------------|-----|
|                         |     |
|                         |     |
|                         |     |
| Lo                      | gin |
|                         |     |
|                         |     |

- Beranda, untuk menampilkan tampilan awal aplikasi.
- **Pendaftaran Wajib Pajak**, untuk mendaftar ke aplikasi.
- Kalkulator Pajak, untuk menghitung pajak.
- Berita, untuk menampilkan berita.
- Login/Logout, untuk masuk/keluar ke aplikasi.
- b. Menu Dasbor

Di tampilan dasbor terdapat menu:

| Dashboard | Berita | Wajib Pajak | Usaha | Pelaporan | Pembayaran | Penetapan |
|-----------|--------|-------------|-------|-----------|------------|-----------|
|           |        |             |       |           |            |           |

- Dashboard, untuk menampilkan halaman utama.
- Berita, untuk membuat berita.
- Wajib Pajak, untuk menampilkan data wajib pajak dan memverifikasi wajib pajak.
- Usaha, untuk menampilkan data usaha dan memverifikasi usaha wajib pajak.
- **Pelaporan**, untuk menampilkan daftar usaha yang telah melaporkan pajak.
- **Pembayaran**, untuk menampilkan daftar pembayaran dan memverifikasi pembayaran wajib pajak.
- **Penetapan**, untuk penetapan pajak reklame dan air tanah.
- 3. Status Verifikasi Pemeriksaan Status pemeriksaan terdiri dari:
  - a. Ditolak
  - b. Menunggu persetujuan
  - c. Diterima (selesai)
  - d. Belum unggah bukti pembayaran
  - e. Menunggu pemeriksaan

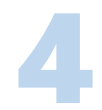

### PENGGUNAAN APLIKASI

Dalam penggunaan aplikasi ini, pengguna yang bertindak sebagai admin pajak, dapat melakukan verifikasi data. Data yang diverifikasi antara lain identitas wajib pajak, usaha wajib pajak, pembayaran pajak usaha.

Admin dapat menolak verifikasi data jika data yang diberikan belum sesuai. Kemudian admin dapat melakukan verifikasi kembali setelah wajib pajak melakukan perbaikan data.

#### 1. Mengakses Aplikasi

Untuk mengakses Aplikasi 9 Pajak, dapat dilakukan dengan:

- 1. Buka browser yang sering digunakan.
- 2. Lalu ketikkan alamat : http://siperjaka.mempawahkab.go.id/
- 3. Tampilan awal aplikasi akan muncul.
- 2. Login

Untuk masuk ke Aplikasi 9 Pajak, dapat dilakukan dengan:

- 1. Untuk pengguna admin, dapat mengakses alamat berikut untuk login: http://siperjaka.mempawahkab.go.id/site/sign-in
- 2. Tampilan Login akan muncul.

|          | 🕑 РАЈАК     |
|----------|-------------|
|          | Masuk Pajak |
| Username |             |
|          |             |
| Password |             |
|          |             |
|          | Logio       |
|          | Login       |
|          |             |

- 3. Masukkan username dan password yang sesuai.
- 4. Lalu tekan tombol Login.
- 5. Jika username dan password benar, tampilan akan diarahkan ke dashboard aplikasi.
- 6. Jika username dan password salah, akan muncul peringatan.

# 3. Logout

Untuk keluar dari aplikasi, dapat dilakukan dengan:

- 1. Tekan tombol bergambar orang yang ada dipojok kanan atas.
- 2. Lalu pilih menu Sign Out.

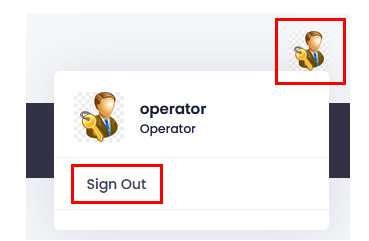

- 3. Jika berhasil logout, aplikasi akan menampilkan homepage.
- 4. Mengakses Homepage Atau Dasbor

Ketika berada dihalaman dasbor, dan ingin ke homepage, dapat dilakukan dengan menekan tulisan Pajak yang ada di pojok kiri atas. Halaman akan diarahkan ke homepage.

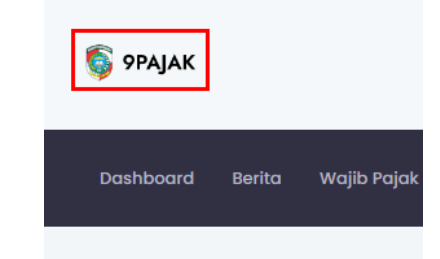

Ketika berada di homepage, dan ingin ke halaman dasbor pengguna, dapat dilakukan dengan menekan tombol Dasbor yang ada dipojok kanan atas. Halaman akan diarahkan ke dasbor pengguna.

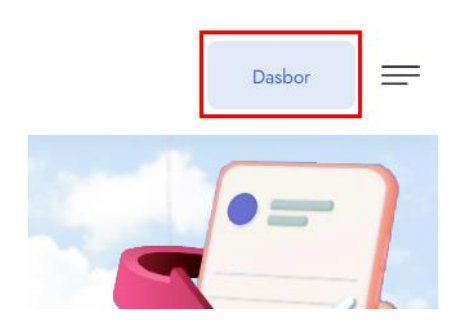

5. Verifikasi Identitas Wajib Pajak

Untuk memverifikasi identitas wajib pajak baru, dilakukan dengan:

- 1. Tekan menu Wajib Pajak.
- 2. Lalu pilih Wajib Pajak Baru.
- 3. Tampilan Wajib Pajak akan muncul. Tampilan ini menampilkan daftar wajib pajak baru yang belum diverifikasi.
- 4. Pilih salah satu data yang akan diverifikasi.
- 5. Lalu tekan ikon kaca pembesar yang ada dikolom aksi.

| a <b>jib Po</b> | <b>ijak</b><br>Wajib Pajak |                      |     |                     |      |
|-----------------|----------------------------|----------------------|-----|---------------------|------|
| si              | nowing 1-1 of 1 item.      |                      | Ľ - | 🖸 Semua             |      |
|                 | Nama Lengkap               | Status Pemeriksaan   |     | Diperbarui 17       |      |
| #               | Cari nama lengkap          | MENUNGGU PEMERIKSAAN | ×   |                     | Aksi |
| 1               | Wajib 3                    | Menunggu Pemeriksaan |     | 22-08-2022 00:02:49 |      |

6. Modal periksa identitas wajib pajak akan muncul.

| Periksa Identitas Wajib                            | Pajak |         |    |
|----------------------------------------------------|-------|---------|----|
| <b>Nama Lengkap</b><br>Wajib 3                     |       |         |    |
| Nomor Induk Kependudukan (NIK)<br>0123456789012345 |       |         |    |
| Nomor Telepon<br>082157226644                      |       |         |    |
| Foto KTP 🗸                                         |       |         |    |
| Riwayat Pemeriksaan 🗸<br>Kesimpulan Pemeriksaan *  |       |         |    |
| Ditolak                                            | 0     | Diterim | na |
| Catatan *                                          |       |         |    |
|                                                    |       |         |    |
|                                                    |       |         |    |
|                                                    |       |         |    |

- 7. Pilih kesimpulan pemeriksaan.
- 8. Isi kotak inputan Catatan. Kotak inputan Catatan wajib diisi.
- 9. Lalu tekan tombol Simpan.
- 10. Status identitas wajib pajak akan berubah.

#### 6. Verifikasi Usaha Wajib Pajak

Untuk memverifikasi usaha wajib pajak, dilakukan dengan:

- 1. Tekan menu Usaha.
- 2. Lalu pilih Usaha Baru.
- 3. Tampilan Data Usaha akan muncul. Tampilan ini menampilkan daftar usaha yang belum diverifkasi.

| la • I | Jsaha           |                                                  |              |        |                    |                       |                        |      |
|--------|-----------------|--------------------------------------------------|--------------|--------|--------------------|-----------------------|------------------------|------|
| sł     | nowing 1-1 of 1 | item.                                            |              |        | $\mathbb{R}_{n}$ . | 🗋 Semua               |                        |      |
|        | Nama Usaha      | Jenis Pajak                                      | Nama Pemilik | Alamat | Kecamatan          | Status Verifikasi     | Diperbarui †7          |      |
| \$     |                 | Pilih jenis pajak                                |              |        |                    | MENUNGGU PEMERIK SAAN |                        | Aksi |
|        | HotelKu         | Diskotik, karaoke, kelap<br>malam dan sejenisnya | Wajib 1      | Υαα    | Mempawah Hilir     | Menunggu Pemeriksaan  | 25-08-2022<br>03:26:02 |      |

- 4. Pilih usaha yang akan diverifikasi.
- 5. Lalu tekan ikon kaca pembesar.

| <b>ha</b><br>ida ∙ U | Isaha            |                                                  |              |        |                |                      |                        |      |
|----------------------|------------------|--------------------------------------------------|--------------|--------|----------------|----------------------|------------------------|------|
| Sh                   | owing 1-1 of 1 i | tem.                                             |              |        | <b>F</b> , -   | 🖸 Semua              |                        |      |
|                      | Nama Usaha       | Jenis Pajak                                      | Nama Pemilik | Alamat | Kecamatan      | Status Verifikasi    | Diperbarui 17          |      |
| #                    |                  | Pilih jenis pajak                                |              |        |                | MENUNGGU PEMERIKSAAN |                        | Aksi |
| 1                    | HotelKu          | Diskotik, karaoke, kelap<br>malam dan sejenisnya | Wajib 1      | Yaa    | Mempawah Hilir | Menunggu Pemeriksaan | 25-08-2022<br>03:26:02 |      |

## 6. Modal form verifikasi data usaha akan muncul.

| Form Verifikasi Usaha                                                        |            | ×           |
|------------------------------------------------------------------------------|------------|-------------|
|                                                                              |            |             |
| Nama Usaha                                                                   |            |             |
| HOLBIKU                                                                      |            |             |
| <b>Jenis Pajak</b><br>Diskotik, karaoke, kelap malam dan sejenis             | nya        |             |
| Alamat Lengkap<br>Yaa, RT 02 / RW 09, kelurahan Sengkubang<br>Hilir. [21365] | , kecamato | an Mempawah |
| Nama Pemilik<br>Wajib 1                                                      |            |             |
| Foto Surat Izin Usaha \vee                                                   |            |             |
| Riwayat Pemeriksaan \vee                                                     |            |             |
| Status Verifikasi                                                            |            |             |
| 🗌 Tolak 📄 Terima                                                             |            |             |
| Catatan *                                                                    |            |             |
|                                                                              |            |             |
|                                                                              |            | li          |
|                                                                              |            |             |
|                                                                              |            |             |
|                                                                              | Patal      | Vorifikasi  |

- 7. Pilih status verifikasi.
- 8. Isi kotak inputan catatan. Kotak inputan Catatan wajib diisi.
- 9. Kemudian tekan tombol Verifikasi.
- 10. Status verifikasi akan berubah.
- 7. Verifikasi Pembayaran Pajak Usaha
  - 1. Tekan menu **Pembayaran**.
  - 2. Lalu tekan submenu Periksa Pembayaran.
  - 3. Tampilan Pembayaran akan muncul.
  - 4. Pilih data usaha yang akan diverifikasi pembayarannya.
  - 5. Lalu tekan ikon berwarna kuning (Periksa Pembayaran) dikolom aksi.

| Pen<br>Berai | nbay<br>nda • | <b>raran</b><br>Pembayar | an             |                                                                                                    |                        |                |                             |                        |                               |                            |      |         |
|--------------|---------------|--------------------------|----------------|----------------------------------------------------------------------------------------------------|------------------------|----------------|-----------------------------|------------------------|-------------------------------|----------------------------|------|---------|
|              |               |                          |                |                                                                                                    |                        |                |                             |                        |                               |                            | R, - | 🕄 Semua |
|              | #             | Wajib<br>Pajak           | Usaha          | Jenis Pajak                                                                                                    | Masa<br>Pajak<br>Pilib | Tarif<br>Pajak | Dasar<br>Pengenaan<br>Pajak | Besaran Pokok<br>Pajak | Status Pembayaran             | Diperbarui<br>†₹           |      | Aksi    |
|              |               |                          |                | Pilih jenis pajak                                                                                                    | ×                      |                |                             |                        | Pilih status                  |                            |      |         |
|              | 1             | Wajib<br>1               | Hotel<br>Imani | Hotel, motel, losmen,<br>gubuk pariwisata,<br>wisma pariwisata,<br>pesanggrahan,<br>rumah penginapan<br>dan sejenisnya | Februari<br>2022       | 20%            | Rp50.000.000,00             | Rp10.000.000,00        | Belum Unggah Bukti Pembayaran | 24-08-<br>2022<br>11:22:42 |      |         |

6. Form Verifikasi Pembayaran akan muncul.

| Form Verifikasi Pembayaran                                                                                                    | ×      |
|----------------------------------------------------------------------------------------------------|--------|
| <b>Nama Wajib Pajak</b><br>Wajib 1                                                                                               |        |
| Nama Usaha<br>Hotel Imani                                                                                                    |        |
| <b>Jenis Pajak</b><br>Hotel, motel, losmen, gubuk pariwisata, wisma pariwisata,<br>pesanggrahan, rumah penginapan dan sejenisnya |        |
| Masa Pajak<br>Februari 2022                                                                                                    |        |
| Tarif Pajak<br>20%                                                                                                    |        |
| <b>Dasar Pengenaan Pajak</b><br>Rp50.000.000,00                                                                                  |        |
| <b>Besaran Pokok Pajak</b><br>Rp10.000.000,00                                                                                    |        |
| Riwayat Pemeriksaan \vee                                                                                                    |        |
| Status Pembayaran                                                                                                    |        |
| Catatan *                                                                                                    |        |
|                                                                                                    |        |
|                                                                                                    |        |
| Batal                                                                                                    | Simpan |

- 7. Di status pembayaran, pilih tolak atau terima.
- 8. Lalu tekan tombol Simpan.

#### 8. Penetapan Pajak Reklame Dan Air Tanah

Untuk pajak reklame dan air tanah memiliki cara yang berbeda. Admin menetapkan pajak terlebih dahulu, kemudian wajib pajak melakukan pembayaran pajak tersebut.

- 1. Tekan menu Penetapan.
- 2. Lalu tekan submenu Daftar Penetapan.
- 3. Tampilan Penetapan akan muncul.
- 4. Untuk menambahkan data, tekan tombol **Tambah**.

| a • P | <b>an</b><br>Penetapan |       |                   |            |                             |                          |                        |               | Tamb |
|-------|------------------------|-------|-------------------|------------|-----------------------------|--------------------------|------------------------|---------------|------|
| Sh    | nowing 1-1 of 1        | item. |                   |            | $\mathbb{R}_{\mathbb{R}}$ . | 🕄 Semua                  |                        |               |      |
| #     | Wajib Pajak            | Usaha | Jenis Pajak       | Masa Pajak | Tarif Pajak                 | Dasar Pengenaan<br>Pajak | Besaran Pokok<br>Pajak | Diperbarui 17 | Aksi |
|       |                        |       | Pilih jenis pajak | ×          |                             |                          |                        | 24-08-2022    |      |

- 5. Kemudian pilih jenis pajaknya.
- 6. Form tambah penetapan akan muncul.

| netapan<br>anda • Administrasi Sistem • Penetapan Air Tanah |                            |                      |                                                   |
|-------------------------------------------------------------|----------------------------|----------------------|---------------------------------------------------|
| Tambah Penetapan Air Tanah                                  |                            |                      |                                                   |
| Wajib Pajak                                                 | Usaha •                    |                      | Tarif (%)                                         |
| Ketik untuk mencari wajib pajak 🗸 🗸                         | Ketik untuk mencari usa    | ha ~                 | Silahkan pilih usaha                              |
| Masa Pajak *                                                |                            | Volume Pengambilan • |                                                   |
| Pilih masa pajak                                            |                            | 0                    |                                                   |
| Jenis Sumber Air *                                          | Kualitas Air *             |                      | Kelompok Pengguna Air Tanah *                     |
| Silahkan pilih jenis sumber air 🗸 🗸                         | Silahkan pilih kualitas ai | r v                  | Silahkan pilih kelompok pengguna air tanah $\sim$ |
|                                                             | U                          | angi                 | Hitung                                            |

- 7. Pilih wajib pajak dan usahanya yang akan ditetapkan pajaknya.
- 8. Lalu isi form lainnya dengan data yang sesuai.
- 9. Kemudian tekan tombol **Hitung** untuk menghitung pajak.
- 10. Ketika nilai pajak telah dihitung, tekan tombol Simpan.

# 9. Berita

Untuk membuat berita, dapat dilakukan dengan:

- 1. Tekan menu Berita.
- 2. Lalu tekan submenu Berita.
- 3. Tampilan Berita akan muncul.

| ta<br>da • | Administrasi Sistem • Berita       |                                    |                     | Tambah     |
|------------|------------------------------------|------------------------------------|---------------------|------------|
| s          | howing 1-10 of 14 items.           | 🖒 - 🖸 Semua                        |                     |            |
|            | Judul                              | Slug                               | Diperbarui †₹       |            |
| #          |                                    |                                    |                     | Aksi       |
| 1          | Pajak Mineral                      | pajak-mineral                      | 2022-07-20 05:28:45 | <b>/ ā</b> |
| 2          | Peraturan Restoran                 | peraturan-restoran                 | 2022-07-20 05:24:38 | <b>/ =</b> |
| 3          | Besar Tarif Pajak Reklame          | besar-tarif-pajak-reklame          | 2022-06-27 07:01:18 | <b>/ =</b> |
| 4          | Peraturan Daerah Tentang Mineral   | peraturan-daerah-tentang-mineral   | 2022-05-27 07:30:55 | / 0        |
| 5          | Peraturan Daerah Tentang Air Tanah | peraturan-daerah-tentang-air-tanah | 2022-05-27 07:00:45 | /=         |

- 4. Untuk menambahkan berita, tekan tombol Tambah.
- 5. Tampilan form Create Berita akan muncul.

| Create Berita                                                                                             |   |
|----------------------------------------------------------------------------------------------------|---|
| Judul Berita *                                                                                            |   |
|                                                                                                    |   |
| Kategori *                                                                                                |   |
| - Pilih Kategori - 🗸                                                                                      |   |
| Deskripsi Berita *                                                                                        |   |
| © Source   ← →   X ℃ 圓 茴 茴   X   ?<br>:= ::   = : : = : = : = : Ω<br>B I U S ×, x'   <u>Γ</u>   ∞ : =   ■ |   |
|                                                                                                    |   |
|                                                                                                    |   |
|                                                                                                    |   |
|                                                                                                    |   |
|                                                                                                    |   |
|                                                                                                    | * |

- 6. Isi form dengan data yang sesuai.
- 7. Lalu tekan tombol **Save**.

### 10. Mengurutkan Data

Data yang ada ditabel dapat diurutkan berdasarkan besar kecilnya data. Pengurutan data dapat dilakukan dengan cara menekan judul kolom. Cara ini berlaku untuk semua tabel yang ada di Aplikasi 9 Pajak.

| Dasar Pengenaan Pajak | Tarif Pajak | Besaran Pokok Pajak |
|-----------------------|-------------|---------------------|
|                       |             |                     |
|                       |             |                     |

1. Tekan salah satu judul kolom hingga muncul ikon sort.

2. Data akan tersortir sesuai dengan kolom tersebut.

|    | Dasar Pengenaan Pajak | Tarif Pajak | Besaran Pokok Pajak |
|----|-----------------------|-------------|---------------------|
|    | Rp 1.000.000,00       | 0.1 %       | Rp 100.000,00       |
| уа | Rp 1.000.000,00       | 0.15 %      | Rp 150.000,00       |

#### 11. Pencarian Data

Pencarian data dapat dilakukan dengan mengisi kotak inputan yang tersedia disetiap kolom tabel.

| $\mathbb{N}_{n-1}$ | CI All                |             |                     |
|--------------------|-----------------------|-------------|---------------------|
|                    | Dasar Pengenaan Pajak | Tarif Pajak | Besaran Pokok Pajak |
|                    |                       |             |                     |
|                    | Rp 6.760.000,00       | 0.17 %      | Rp 1.149.200,00     |
|                    | Rp 1.000.000,00       | 0.1 %       | Rp 100.000,00       |

- 1. Pilih kolom yang datanya akan dicari.
- 2. Lalu isi kotak inputan dengan data yang akan dicari.
- 3. Kemudian tekan **enter**.
- 4. Tabel akan menampilkan data sesuai dengan data yang diinputkan.

| Dasar Pengenaan Pajak | Tarif Pajak | Besaran Pokok Pajak |
|-----------------------|-------------|---------------------|
|                       |             | 810000              |
| Rp 9.000.000,00       | 0.09 %      | Rp 810.000,00       |
| Rp 9.000.000,00       | 0.09 %      | Rp 810.000,00       |
| Rp 9.000.000,00       | 0.09 %      | Rp 810.000,00       |